Dokumenttyp

Guide Virkestransport i VIOL 3 - så gör du Information
Senast uppdaterad

2025-06-10

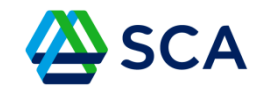

## Guide: Virkestransport i VIOL 3 – så här gör du

Gå i på <u>SCA Transport</u> (<u>https://gata.sca.com</u>)

Klicka på Fordonssystem

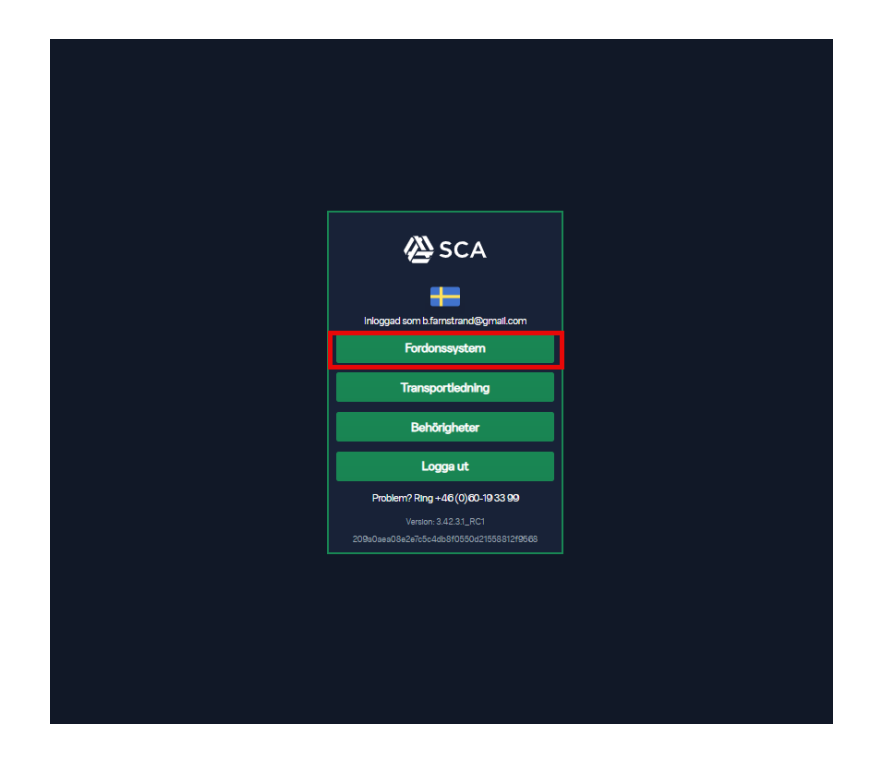

Dokumenttyp

Guide Virkestransport i VIOL 3 - så gör du Information

Senast uppdaterad

2025-06-10

SCA

Klicka på den fordonskombination som du ska köra.

| Ali fordon<br>Sec<br>DO9701 (KUZ819 - OWE124) - Kranbil<br>Tanaportforetag Lasabiya AkarAB<br>Hongari Gana<br>Formedianda Tanaportforetag                                                                                                    |                                                        |               |  |          |  |
|----------------------------------------------------------------------------------------------------|--------------------------------------------------------|---------------|--|----------|--|
| Sa<br>Tanapertforetag<br>Tanapertforetag:<br>Maggad forane:<br>Formedande Tinnsportforetag:                                                                                                    | SCA Karta                                              | Filter        |  |          |  |
| 53:<br>109701 (KUZ819 - QWE124) - Kranbil<br>Tinaportfortag: Lastbyns Akert A8<br>Romedands Tinnportfortag:                                                                                                    | ali fordon                                             |               |  |          |  |
| 54 D9701 (KUZ819 - QWE124) - Kranbil Transportforetag: Formediands Transportforetag:                                                                                                    |                                                        |               |  |          |  |
| International Construction Construction Cons | 0k                                                     |               |  |          |  |
| Instant Series Asserts Asserts |                                                        |               |  |          |  |
| 109701 (KUZ819 - QWE124) - Kranbil<br>Transportforetag: Laselynia Akeri AB<br>Inloggad forms:<br>Formedianda Transportforetag:                                                                                                    | KORT                                                   |               |  |          |  |
| 109701 (KUZ819 - QWE124) - Kranbil<br>Transportforetag: Lasslyns AkarAB<br>Inlogati Grans<br>Formedlanda Transportforetag:                                                                                                    |                                                        |               |  |          |  |
| Transportrotag Lasury Aker AB<br>Minggad Tars<br>Formediande Transportforetag:                                                                                                    | 109701 (KUZ819 - QWE1                                  | 24) - Kranbil |  |          |  |
| Formediande Transportföretag:                                                                                                    | Iransportföretag: Lassbyns Akeri A<br>Inloggad förare: | 6             |  |          |  |
|                                                                                                    | Förmedlande Transportföretag:                          |               |  |          |  |
|                                                                                                    |                                                        |               |  | <b>_</b> |  |
|                                                                                                    |                                                        |               |  |          |  |
|                                                                                                    |                                                        |               |  |          |  |
|                                                                                                    |                                                        |               |  |          |  |
|                                                                                                    |                                                        |               |  |          |  |
|                                                                                                    |                                                        |               |  |          |  |
|                                                                                                    |                                                        |               |  |          |  |
|                                                                                                    |                                                        |               |  |          |  |
|                                                                                                    |                                                        |               |  |          |  |
|                                                                                                    |                                                        |               |  |          |  |
|                                                                                                    |                                                        |               |  |          |  |
|                                                                                                    |                                                        |               |  |          |  |
|                                                                                                    |                                                        |               |  |          |  |
|                                                                                                    |                                                        |               |  |          |  |

Dokumenttyp

Guide Virkestransport i VIOL 3 - så gör du Information

Senast uppdaterad

2025-06-10

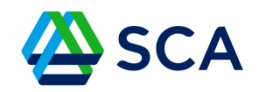

Välj den lagerplats du ska köra från och klicka sedan på Nästa.

| 💌 🍥 Mina tjänster - Biometria 🛛 🗙 🛛 🕸 T                                                                                                    | Today - Startsida X                | SCA Transport     | × +                                      |                                                 |                                             | - 0 X                            |
|----------------------------------------------------------------------------------------------------|------------------------------------|-------------------|------------------------------------------|-------------------------------------------------|---------------------------------------------|----------------------------------|
| ← → C ⋒ ≌app-gata-sit.azurew                                                                                                    | vebsites.net/fordonssystem/aviseri |                   |                                          |                                                 |                                             | ♥ 달 ♀ ☆ Ⅰ                        |
| 🔡 🚯 Today - Startsida 🧿 Agda 🗖 GATA \                                                                                                    | V2 🥂 GATA V3 🥂 GATA TEST           | 🗥 GATA TEST 2 🏾 🥂 | GATA SIT 🔀 Confluence GATA Vi 🚱 NeoKicks | 👌 Trafikverket 🥢 DP 4.0 Drivning - PL 🥠 Drivnir | ng 🔰 Prod Power Bl Repo 🛷 GATA Viol3 - Jira | 🛷 Jira SKOG » 🗅 Alla bokmärken   |
| ≡ 🖉 SCA 🕫 Karta 🛡 Filter                                                                                                    |                                    |                   |                                          |                                                 |                                             | 🖂 🔁 🔐 🍗 💄 Björn Færnstrand 20.44 |
| +agragar, e                                                                                                    | . urug. u                          |                   | rogreger, e                              | r wrog, e                                       | togragor. a                                 | r anag, a                        |
| Anteckning:                                                                                                    |                                    |                   | Anteckning:                              |                                                 | Anteckning:                                 |                                  |
| 00070523:1 Digerbäcken i                                                                                                    |                                    |                   | 00071021:1 Rudjärvberget 👔               |                                                 | 00071158:1 Sörtjärn 2 👔                     |                                  |
| Prio:                                                                                                    | Märkning: 70362                    |                   | Prio:                                    | Märkning: 70369                                 | Prio:                                       | Markning: 70373                  |
| Virkesålder:                                                                                                    | Violversion: 3                     |                   | Virkesälder: 29                          | Violversion: 3                                  | Virkesälder:                                | Violversion: 3                   |
| Väglager: 0                                                                                                    | Palväg: 0                          |                   | Väglager: 20                             | Pāvāg: 0                                        | Väglager: 0                                 | Påväg: 0                         |
| Anteckning:                                                                                                    |                                    |                   | Anteckning:                              |                                                 | Anteckning:                                 |                                  |
| 00071176:1 Tjäderlekshöjden 🧃                                                                                                    |                                    |                   | 00071226:1 Kvarnsjörnyren 👔              |                                                 | 00071248:1 Sörtjärn 2 👔                     |                                  |
| Prio:                                                                                                    | Märkning: 70377                    |                   | Prio:                                    | Märkning: 70385                                 | Prio:                                       | Mårkning: 70386                  |
| Virkesälder:                                                                                                    | Violversion: 3                     |                   | Virkesälder: 28                          | Violversion: 3                                  | Virkesälder:                                | Violversion: 3                   |
| Väglager: 0                                                                                                    | Påväg:0                            |                   | Väglager: 605                            | Påväg:0                                         | Väglager: 0                                 | Påväg: 0                         |
| Personal and a second second s |                                    |                   | Anteckning:                              |                                                 | Anteckning:                                 |                                  |
| 00071258:1 Efternamn1369, Viol3 🚯                                                                                                    |                                    | +                 | 00071269:1 Sörtjärnen 🔹                  |                                                 | 00071336:1 Rudjärvberget 👔                  |                                  |
| Prio:                                                                                                    | Märkning: 70391                    |                   | Prio:                                    | Märkning: 70389                                 | Prio:                                       | Markning: 70395                  |
| Virkesålder: 23                                                                                                    | Violversion: 3                     |                   | Virkesålder:                             | Violversion: 3                                  | Virkesålder.                                | Violversion: 3                   |
| Väglager: 403                                                                                                    | Påväg: 0                           |                   | Väglager: 0                              | Påväg: 0                                        | Väglager: 0                                 | Påväg: 0                         |
| Anteckning:                                                                                                    |                                    |                   | Anteckning:                              |                                                 | Anteckning:                                 |                                  |
| Skogslager: 0                                                                                                    | Väglager per sortiment             |                   |                                          |                                                 |                                             |                                  |
| Slutmarkering: OT                                                                                                    | 012-TUN: 15 100-5: 1               | 155               |                                          |                                                 |                                             |                                  |
| Status: Oppen                                                                                                    | 100-6:180 103-2:14                 | 14                |                                          |                                                 |                                             |                                  |
| Ursprung:                                                                                                    | 10M-1: 14 509-1: 10                | 10                |                                          |                                                 |                                             |                                  |
|                                                                                                    |                                    |                   |                                          |                                                 |                                             |                                  |
| Produktionsinformation: .                                                                                                    |                                    |                   |                                          |                                                 |                                             |                                  |
| 00075337:1 Nölbäcksv. Hf3 5ha 👔                                                                                                    |                                    | +                 | 02116308:1 Kilhöjden Bäck 🚯              |                                                 | 39049167:1 4625:0 🚯                         |                                  |
| Prio:                                                                                                    | Märkning: 70426                    |                   | Prio:                                    | Märkning: 21163                                 | Prio: 1                                     | Märkning: 277                    |
| Virkesälder: 15                                                                                                    | Violversion: 3                     |                   | Virkesålder:                             | Violversion: 2                                  | Virkesålder:                                | Violversion: 2                   |
| Väglager: 0                                                                                                    | Påväg:0                            |                   | Väglager: 5                              | Pāvāg: 0                                        | Väglager: 457                               | Påväg: 0                         |
|                                                                                                    | Avbryt                             |                   |                                          |                                                 | Nästa                                       |                                  |

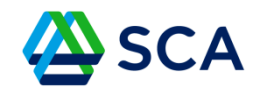

Välj mottagningsplats och sortiment, klicka på Nästa.

| ≡ 🖄 SCA 🛛 🖲 Karta 🔍 ♥ Filter                                                                                                    |                                                     | 🖂 🔁 🔐 🏷 💄 Bjorn Famstrand 20:44                      |
|----------------------------------------------------------------------------------------------------|-----------------------------------------------------|------------------------------------------------------|
| Eagerplats                                                                                                    | (La construction)<br>Mottagningsplats               | <br>Kvantitet                                        |
| Ortviken +<br>BKI: 129,0 km<br>BK4: 148,0 km                                                                                                    | Iggesunds Sågverk +<br>BK1: 52.0 km<br>BK4: 56.0 km | Tunadals sågverk +<br>BK1: 129,0 km<br>BK4: 148,0 km |
| Sortiment: 100-5 Barrmassaved, gran, fallgd<br>Giltigt: 2026-04-29-2030-03-11<br>1765 dagar kvar<br>Väglager: 155<br>Återstående beställning: 0<br>Status: Oppen |                                                     |                                                      |
| Östrand +<br>BK1: 1360 km<br>BK4: 1560 km                                                                                                    | lggesund bruk +<br>BK:: 52.0 km<br>BK:4 56.0 km     | Toraboda VT SCA +<br>BK1:145.0 km<br>BK4:165.0 km    |
| Obbola Liner +<br>BK1: 392.0 km<br>BK4: 414,0 km                                                                                                    | Tōva VT SCA +<br>BK:: 136,0 km<br>BK4: 155,0 km     |                                                      |
|                                                                                                    |                                                     |                                                      |
| Tillbaka                                                                                                    |                                                     | Nästa                                                |

| Dokumentnamn                               | Dokumenttyp |
|--------------------------------------------|-------------|
| Guide Virkestransport i VIOL 3 - så gör du | Information |
| Senast uppdaterad                          |             |
| 2025-06-10                                 |             |

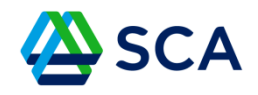

Det enda kravet att fylla i är tid till ankomsttid eller tid kvar preliminär kvantitet och det kan du fylla i här eller vid lastning.

| ≡ 🖄 SCA 🛛 🕫 Karta 🔍 ♥ Filter |                                                                          | 🖂 🔁 Iali 🏷 💄 Bjorn Farnstrand 20:45 |
|------------------------------|--------------------------------------------------------------------------|-------------------------------------|
|                              |                                                                          |                                     |
| <u> </u>                     | <u>©</u>                                                                 | 0                                   |
| Lagerplats                   | Mottagningsplats                                                         | Krantitet                           |
|                              | Lagerplats - Efternamn1369, Viol3<br>Mottagningsplats - Ortviken : 100-5 |                                     |
|                              | Preliminär kvantitet                                                     |                                     |
|                              | 20 m3f                                                                   |                                     |
|                              | Lagerplats (Ankomsttid)                                                  |                                     |
|                              |                                                                          |                                     |
|                              | Lagerplats (Tid kvar)                                                    |                                     |
|                              | Mattanningenlats (Ankomstiin)*                                           |                                     |
|                              | 2025-05-2121.45                                                          |                                     |
|                              | Mottagningsplats (Tid kvar)                                              |                                     |
|                              | ħ                                                                        |                                     |
|                              | Lägg till avisering                                                      |                                     |
|                              |                                                                          |                                     |
|                              |                                                                          |                                     |
|                              |                                                                          |                                     |
|                              |                                                                          |                                     |
|                              |                                                                          |                                     |
|                              |                                                                          |                                     |
|                              |                                                                          |                                     |
|                              |                                                                          |                                     |
|                              |                                                                          |                                     |
|                              |                                                                          |                                     |
|                              |                                                                          |                                     |
|                              |                                                                          |                                     |
|                              |                                                                          |                                     |
| Tillbaka                     |                                                                          |                                     |

| Dokumentnamn                               | Dokumenttyp |
|--------------------------------------------|-------------|
| Guide Virkestransport i VIOL 3 - så gör du | Information |
| Senast uppdaterad                          |             |
| 2025-06-10                                 |             |
|                                            |             |

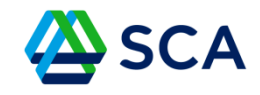

Nu har du skapat en avisering. I detta läge kan du antingen välja lasta aktuell avisering, eller göra en ny avisering på samma lagerplats eller så kan du göra en ny avisering på en ny lagerplats.

I detta exempel väljer vi Lägg till avisering för att skapa en till avisering på en annan lagerplats.

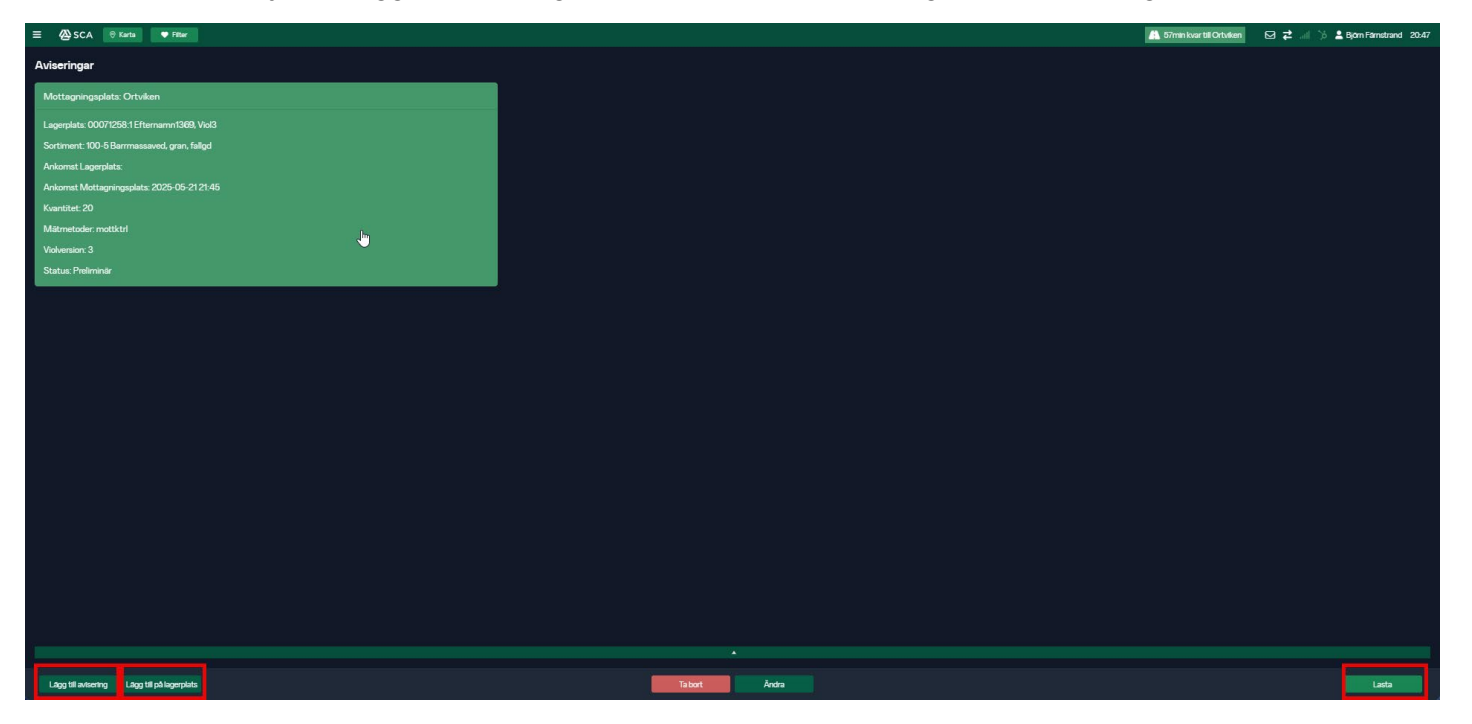

Dokumenttyp

Guide Virkestransport i VIOL 3 - så gör du Information

Senast uppdaterad

2025-06-10

# SCA

Välj den andra lagerplatsen som du ska köra från och klicka sedan på Nästa.

| ≡ 🖉 SCA 🛛 🕫 Karta 🔍 ♥ Filter     |                            |                               |                 |                               | 🛔 47min kvar till Ortviken 🛛 🔁 🚚 🏷 💄 Björn Fämstrand 2058                                                                                                    |
|----------------------------------|----------------------------|-------------------------------|-----------------|-------------------------------|----------------------------------------------------------------------------------------------------|
|                                  |                            |                               |                 |                               |                                                                                                    |
| 00000307:1 Sværtdalsvägen 👔      |                            | + 00000413:1 Mjösjöberget     |                 | + 00000455:1 Tjäderlekshöjden |                                                                                                    |
| Prio:                            | Märkning: 20693            | Prio:                         | Markning: 20725 | Prio:                         | Markning: 20731                                                                                                    |
| Vintesalder: 480                 | Violversion: 3<br>Déuter 0 | Virkesalder: 480              | Violversion: 3  | Virkesaider:                  | Vioversion: 3<br>Physics 0                                                                                                    |
| Vajlayet. 202                    | r avag. o                  | vagager. izz                  | Tavag. O        | vagiaget. 20                  | ravaj. O                                                                                                    |
| Anteckning:                      |                            | Anteckning:                   |                 | Anteckning:                   |                                                                                                    |
| 00000641:1 Möckelsjön Gallring 🔳 |                            | + 00000671:1 Bastuberget Ga 👔 |                 | + 00022044:1Länsgrännsen 🔅    |                                                                                                    |
| Prio:                            | Märkning: 20765            | Prio:                         | Märkning: 20775 | Prio:                         | Markning: 97966                                                                                                    |
| Virkesålder:                     | Violversion: 3             | Virkesålder:                  | Violversion: 3  | Virkesålder:                  | Violversion: 3                                                                                                    |
| Väglager: 67                     | Påväg: 0                   | Väglager: 146                 | Pavag: 0        | Väglager: 117                 | Påväg:0                                                                                                    |
| Anteckning:                      |                            | Anteckning:                   |                 | Anteckning:                   | , and the second second s |
|                                  |                            |                               |                 | Skogslager: 152               | Väglager per sortiment                                                                                                    |
|                                  |                            |                               |                 | Slutmarkering: OT             | 012-TUN: 40 100-5: 28                                                                                                    |
|                                  |                            |                               |                 | Status: Öppen                 | 100-6:30 011-BOL:8                                                                                                    |
|                                  |                            |                               |                 | Ursprung:                     | 103-2:14 10M-1:-7                                                                                                    |
|                                  |                            |                               |                 |                               | 509-1: 4                                                                                                    |
|                                  |                            |                               |                 | Produktionsinformation: .     |                                                                                                    |
| 00028098:1 Frötunavägen          |                            | + 00039131:1 Plåtviken 🚯      |                 | + 00051997:1 Påtåsvägen. (i)  | •                                                                                                    |
| Print                            | Märkning 99237             | Print                         | Mistring 98040  | Prior                         | Mirkning 70108                                                                                                    |
| Virkesålder: 121                 | Violversion: 3             | Virkestider:                  | Violversion: 3  | VirkesNder:                   | Violversion: 3                                                                                                    |
| Väglager; 573                    | Patväg: 0                  | Väglager: 28                  | Płwag: 0        | Väglager: 95                  | Påväg: 0                                                                                                    |
| Antonio                          |                            | A-tl-i                        |                 | Antonion                      |                                                                                                    |
| Percecking.                      |                            | Pritocking.                   |                 | Purcockilling.                |                                                                                                    |
| 00070303:1 Tjäderlekshöjden 🤢    |                            | + 00070432:1 Fubackarna 👔     |                 | + 00070497:1 Digerbäcken      |                                                                                                    |
| Prio:                            | Märkning: 70344            | Pria:                         | Märkning: 70354 | Prio:                         | Märkning: 70361                                                                                                    |
| Virkesålder:                     | Violversion: 3             | Virkesålder:                  | Violversion: 3  | Virkesålder:                  | Violversion: 3                                                                                                    |
| Väglager: 0                      | Påväg: 0                   | Väglager: 0                   | Påväg: 0        | Väglager: 0                   | Påväg: 0                                                                                                    |
| Anteckning:                      |                            | Anteckning:                   |                 | Anteckning:                   |                                                                                                    |
|                                  | Avbryt                     |                               |                 | Nästa                         |                                                                                                    |

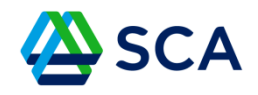

Välj mottagningsplats och sortiment, klicka på Nästa.

| ≡ 🖉 SCA 🕫 Karta 🛡 Filter                        |            |                                                                                                    |                                                 | 👫 40imin kvar till Ortviken 🖂 🔁 🕼 🖒 🛓 Björn Färnstrand 20:58 |
|-------------------------------------------------|------------|----------------------------------------------------------------------------------------------------|-------------------------------------------------|--------------------------------------------------------------|
|                                                 | Eagerplats | S Mottayringskits                                                                                                    |                                                 |                                                              |
| Östrand<br>BK1: 92.0 km<br>BK4: 99.0 km         |            | Ortviken<br>BK:105.0 km<br>BK4:110.0 km                                                                                                    | + Tonaboda VT SCA<br>BK1: 860 km<br>BK4: 860 km | •                                                            |
|                                                 |            | Sortiment: 100-5 Barrmasawed, gran, faligd<br>Giltigt: 2025 01: 07 - 2026: 07: 07<br>412 dagar Izar<br>Vlaglagar: 28<br>Aberstännda bestallining: 0<br>Status: Oppen |                                                 |                                                              |
| Bollsta sågverk<br>BK1: 68,0 km<br>BK4: 68,0 km |            | Tunadals sägverk<br>BK1:100.0 km<br>BK4: 106.0 km                                                                                                    | Iggesund bruk BK1: 194,0 km BK4: 203,0 km       |                                                              |
|                                                 |            |                                                                                                    |                                                 |                                                              |
|                                                 | Tillbaka   |                                                                                                    | Nästa                                           |                                                              |

| Dokumentnamn                               | Dokumenttyp |
|--------------------------------------------|-------------|
| Guide Virkestransport i VIOL 3 - så gör du | Information |
| Senast uppdaterad                          |             |
| 2025-06-10                                 |             |

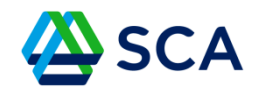

Fyll i ankomsttid och eventuell preliminär kvantitet.

| = 🖄 SCA 🕫 Karta 🔍 Filter |                                     | 🧥 45min kvar till Ottväken 🛛 🔀 式 🕼 🏷 💄 Björn Färnstrand 20:59 |
|--------------------------|-------------------------------------|---------------------------------------------------------------|
|                          |                                     |                                                               |
|                          | •                                   |                                                               |
| Lagerplats               | Mottagningsplats                    | Kvantitet                                                     |
|                          | Lagerplats - Lansgrännsen           |                                                               |
|                          | Mottagningspiats - Ortviken 1 100-5 |                                                               |
|                          | Preliminär kvantitet<br>20m%f       |                                                               |
|                          | anerulats (Ankomettirf)             |                                                               |
|                          |                                     |                                                               |
|                          | Lagerplats (Tid kvar)               |                                                               |
|                          | Mottagningsplats (Ankomsttid)*      |                                                               |
|                          | 2025-05-2121.45                     |                                                               |
|                          | Mottagningsplats (Tid kvar)         |                                                               |
|                          | 48m                                 |                                                               |
|                          | Lägg till avisering                 |                                                               |
|                          | •                                   |                                                               |
|                          |                                     |                                                               |
|                          |                                     |                                                               |
|                          |                                     |                                                               |
|                          |                                     |                                                               |
|                          |                                     |                                                               |
|                          |                                     |                                                               |
|                          |                                     |                                                               |
|                          |                                     |                                                               |
|                          |                                     |                                                               |
|                          |                                     |                                                               |
|                          |                                     |                                                               |
|                          |                                     |                                                               |
| Tillbaka                 |                                     |                                                               |

Dokumenttyp

Guide Virkestransport i VIOL 3 - så gör du Information

Senast uppdaterad

2025-06-10

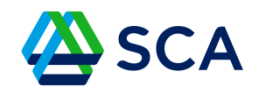

När du är på lagerplatsen – tryck Lasta.

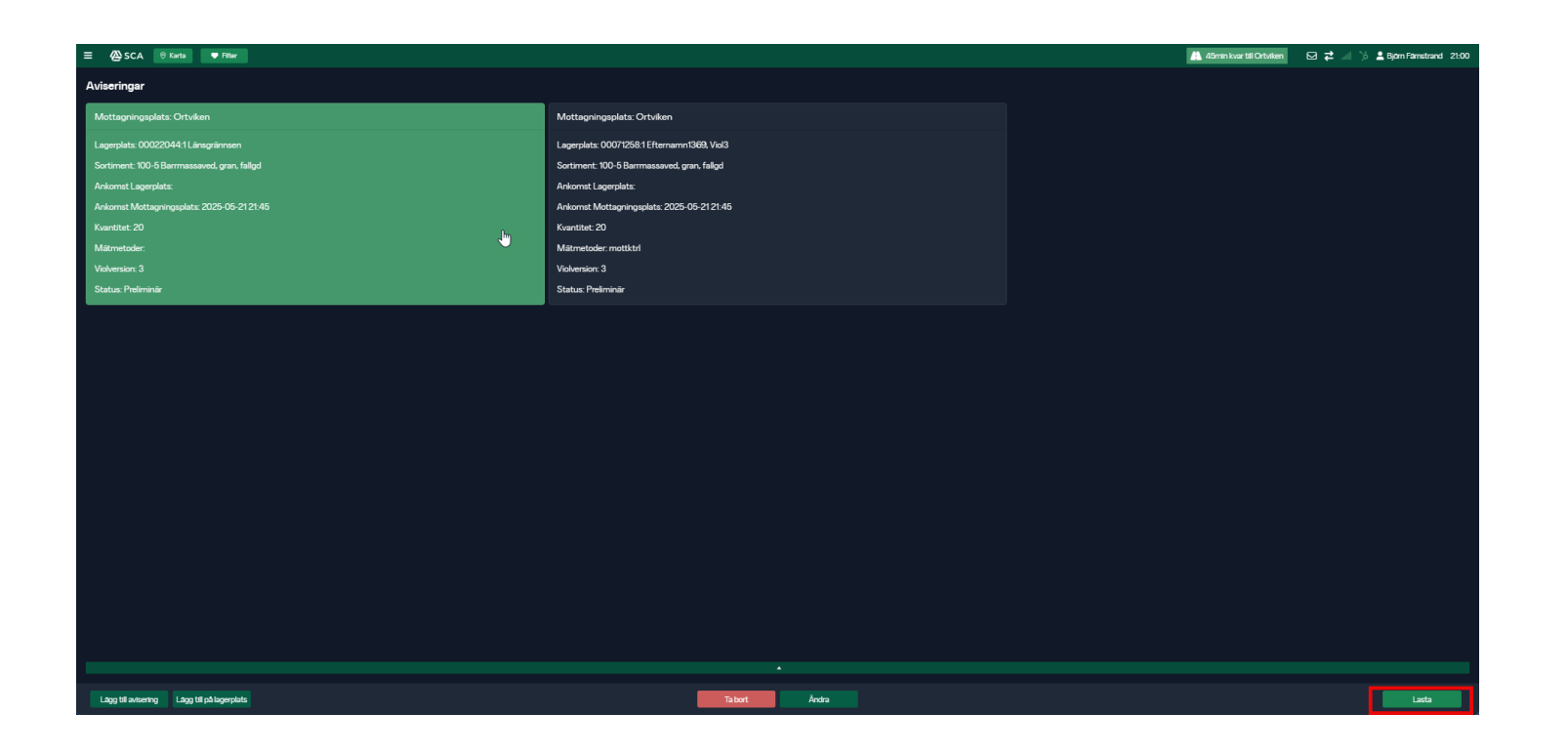

Dokumenttyp

Guide Virkestransport i VIOL 3 - så gör du Information

Senast uppdaterad

2025-06-10

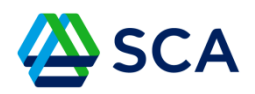

#### Fyll i rätt mätplats!

Välj från vilken välta du har lastat och välj kvantitet om du inte har gjort det vid aviseringen. Placera lasset på bil och släp, och fyll sedan i om du kommer medföra kran vid inmätningen.

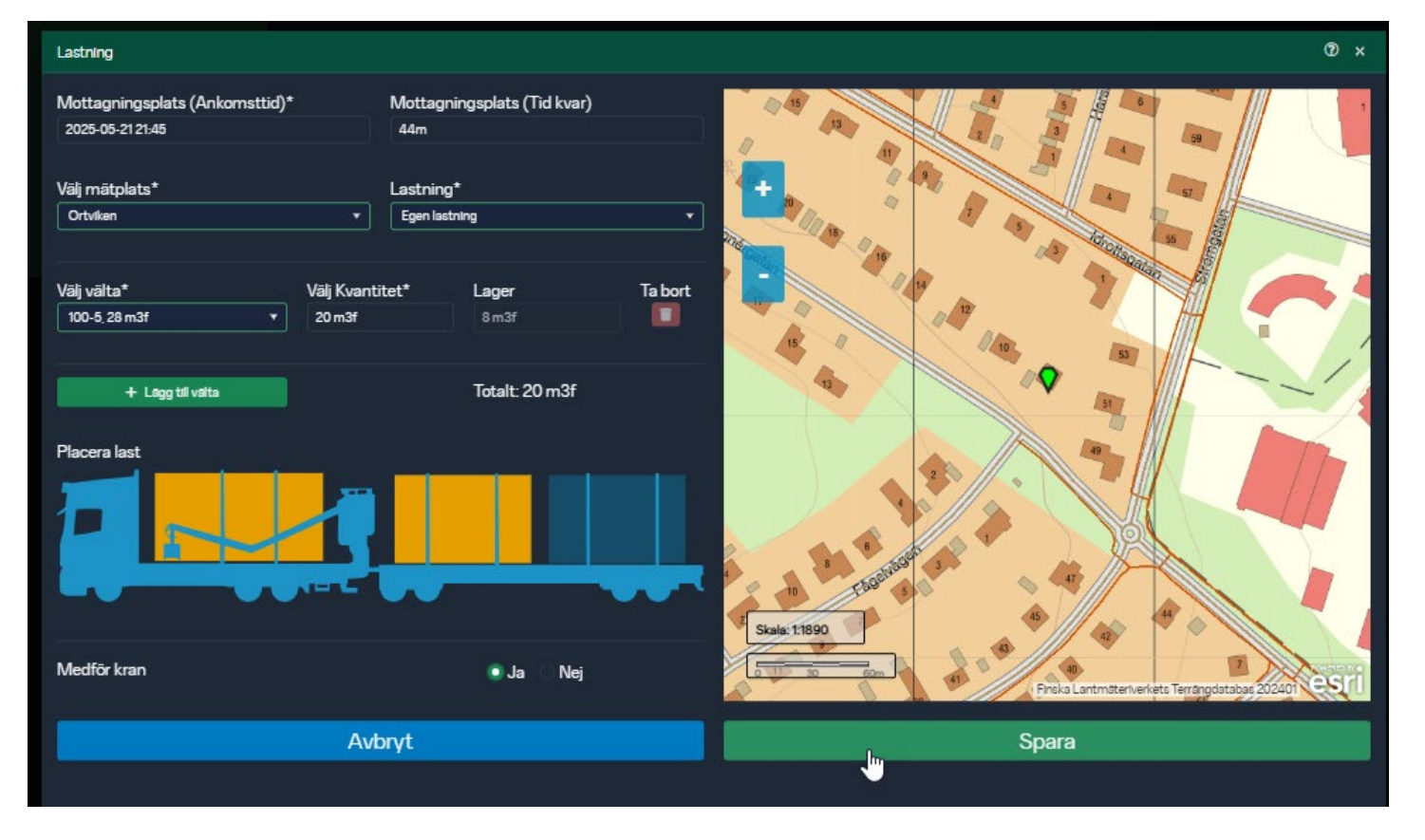

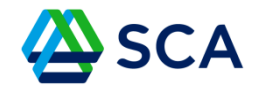

Kör till nästa lagerplats och upprepa lastningen på nästa avisering.

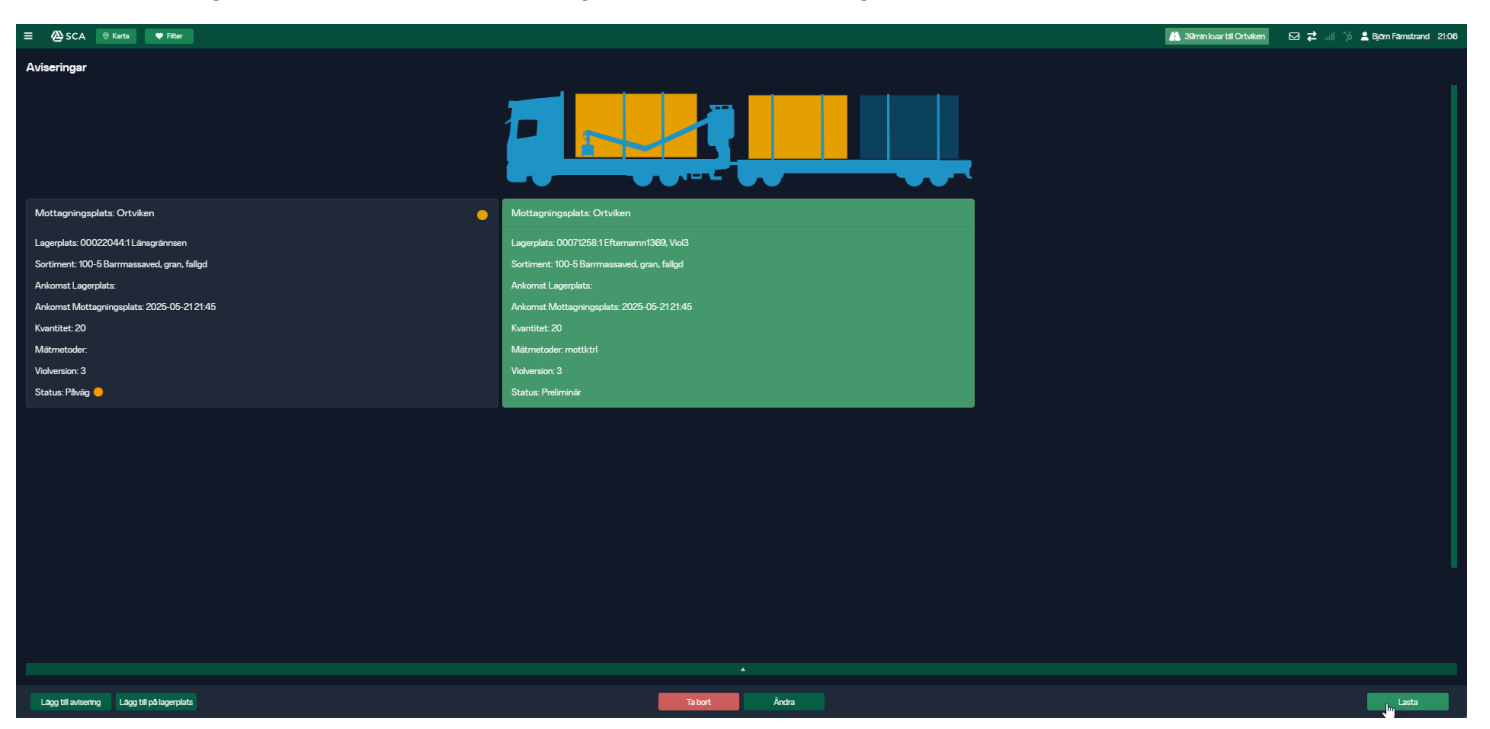

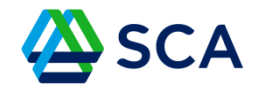

I och med att du kommer medföra kran till samma mätplats i förra aviseringen kan du därför inte ha annat i denna avisering.

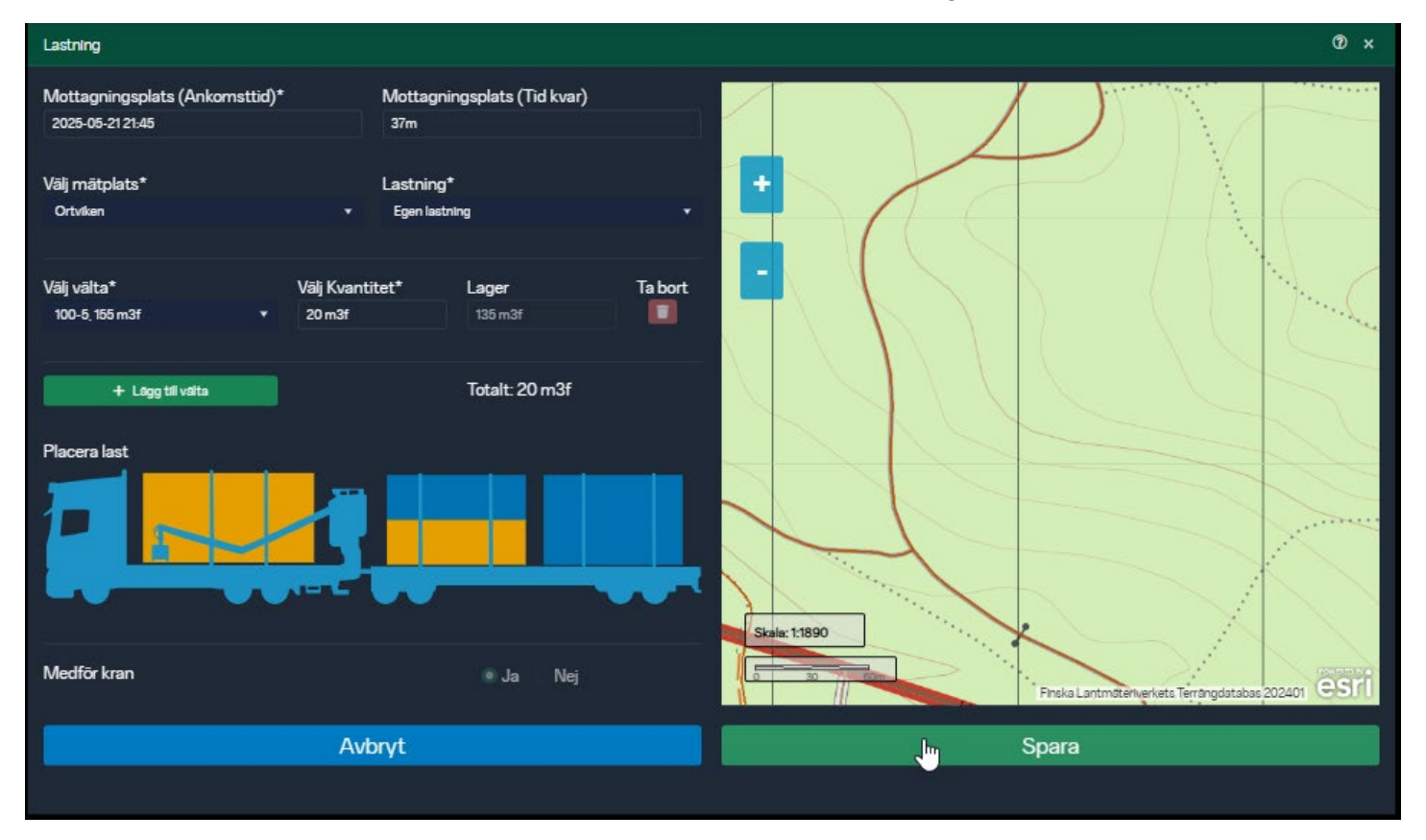

Dokumenttyp

Guide Virkestransport i VIOL 3 - så gör du Information

Senast uppdaterad

2025-06-10

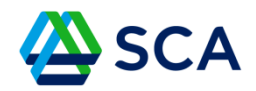

#### Tryck på Leveransfrågor.

| 🚍 🙆 SCA 🛛 Karta 🔍 🕈 Filter                                                                               |                                                                                                    | A 34min kvar till Ortviken | 🖂 🔁 🖃 🏷 💄 Björn Farnstrand 21:10 |
|----------------------------------------------------------------------------------------------------|----------------------------------------------------------------------------------------------------|----------------------------|----------------------------------|
| Aviseringar                                                                                              |                                                                                                    |                            |                                  |
|                                                                                                    |                                                                                                    |                            |                                  |
| Mottagningsplats: Ortviken 🤭                                                                             | Mottagningsplats: Ortviken                                                                                    |                            |                                  |
| Lagerplats: 000220441Lanagrainnsen<br>Sortiment: 100-5 Barrmassaved, gran, fallgd<br>Ankomst Lagerplats: | Lagerplats: 0007/2581Efternamm1368, Vol3<br>Sortiment: 100-5 Barmassaved, gran, faltgd<br>Ankomst Lagerplats: |                            |                                  |
| Ankomst Mottagningsplats: 2025-05-21 21:45                                                               | Ankomst Mottagningsplats: 2025-05-2121:45                                                                     |                            |                                  |
| Kvantitet: 20                                                                                            | Kvantitet 20                                                                                                  |                            |                                  |
| Violversion: 3                                                                                           | Violversion: 3                                                                                                |                            |                                  |
| Status: Påväg 🤒                                                                                          | Status: Påväg 😑                                                                                               |                            |                                  |
|                                                                                                    |                                                                                                    |                            |                                  |
|                                                                                                    |                                                                                                    |                            |                                  |
| Lägg til avsering Lägg til på lagerplats                                                                 | Angra lastring Tabort Andra                                                                                   |                            | Levelinnsfrågor Anmal ankomst    |

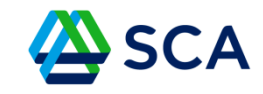

Svara på Leveransfrågorna. Klicka på Nästa.

| • | intwiken<br>Frågor Lossning | • ×             |  |
|---|-----------------------------|-----------------|--|
|   | Från lagerolats:            | Länsarännsen    |  |
|   |                             |                 |  |
|   |                             | Barrmassaved, g |  |
|   | Leveransiragor              |                 |  |
|   | Freättning underlagt        | 🔿 la 💿 Nei      |  |
|   |                             | Ua entoj        |  |
|   | Beordrad helgkörning        | 🔾 Ja 💿 Nej      |  |
|   | Avgiftsbelagd körsträcka    | 🔿 Ja 💿 Nej      |  |
|   | Lagerplats slutkörd         | 🔿 Ja 💿 Nej      |  |
|   | Side 1 av 2 Avbry           | t Njista        |  |
|   |                             |                 |  |

Dokumenttyp

Guide Virkestransport i VIOL 3 - så gör du Information

Senast uppdaterad

2025-06-10

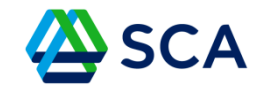

Fortsätt svara på frågorna. Klicka på Spara.

|  | Frågor Lossning                 |                      |                   | ⑦ × |  |
|--|---------------------------------|----------------------|-------------------|-----|--|
|  | Från lage                       | rplats: Länsgrännsen |                   |     |  |
|  | 0                               |                      | -2                |     |  |
|  | Leveransfrågor                  | Barrr                | nassaved, g       |     |  |
|  |                                 |                      |                   |     |  |
|  | BK 1 transportavstånd krönt väg | val 104 km           |                   |     |  |
|  | Handelssortiment slut på lagerp | latsen               | 🗆 Ja 💿 Nej        |     |  |
|  | Trucklossning                   |                      | o Ja ⊖ Nej        |     |  |
|  | Bärighetsklass                  |                      | BK1 ○ BK4     BK4 |     |  |
|  | Transportavstånd                | 104 km               |                   | Ľ   |  |
|  | Sida 2 av 2                     | Tilbaka              | Spara             | ,   |  |
|  |                                 |                      |                   |     |  |
|  |                                 |                      |                   |     |  |
|  |                                 |                      |                   |     |  |

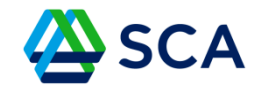

Grön boll (i de rödmarkerade rutorna nedan) betyder att aviseringen har kommit fram till Biometria och att du kan anmäla ankomst. Röd boll betyder att aviseringen inte har kommit fram till Biometria.

När du kommer till industrin, tryck på Anmäl ankomst.

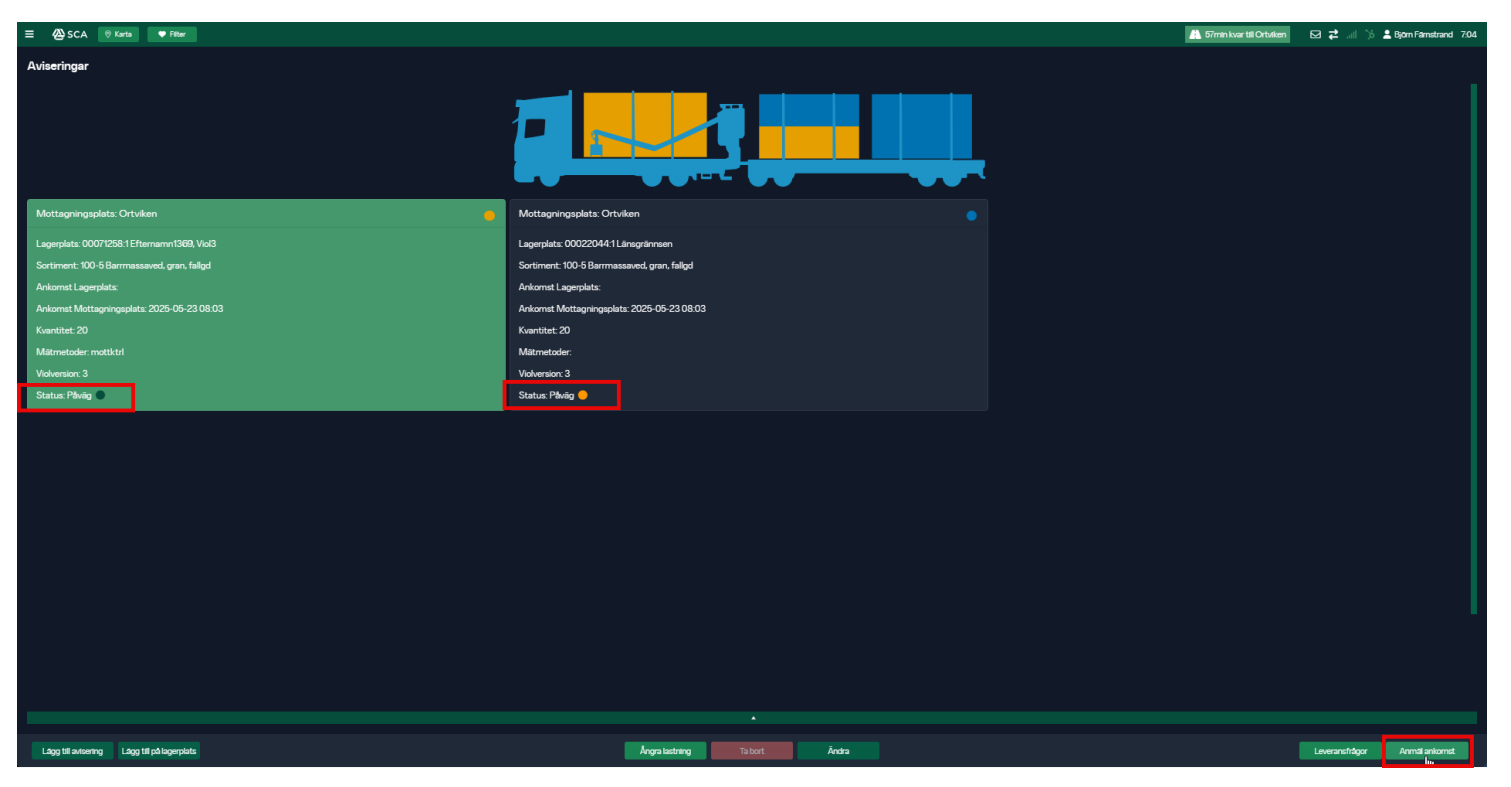

Dokumenttyp

Guide Virkestransport i VIOL 3 - så gör du Information

Senast uppdaterad

2025-06-10

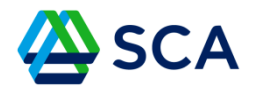

När du trycker på anmäl ankomst slussas du vidare till Chaufförsklienten (Biometrias mätplatsstöd i VIOL 3)

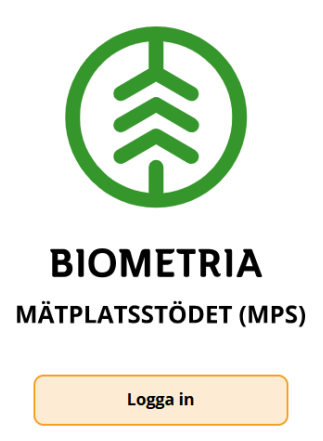

Inget konto än? Skapa ett här!

Ł

Dokumenttyp

Guide Virkestransport i VIOL 3 - så gör du Information

Senast uppdaterad

2025-06-10

#### Välj ditt konto här

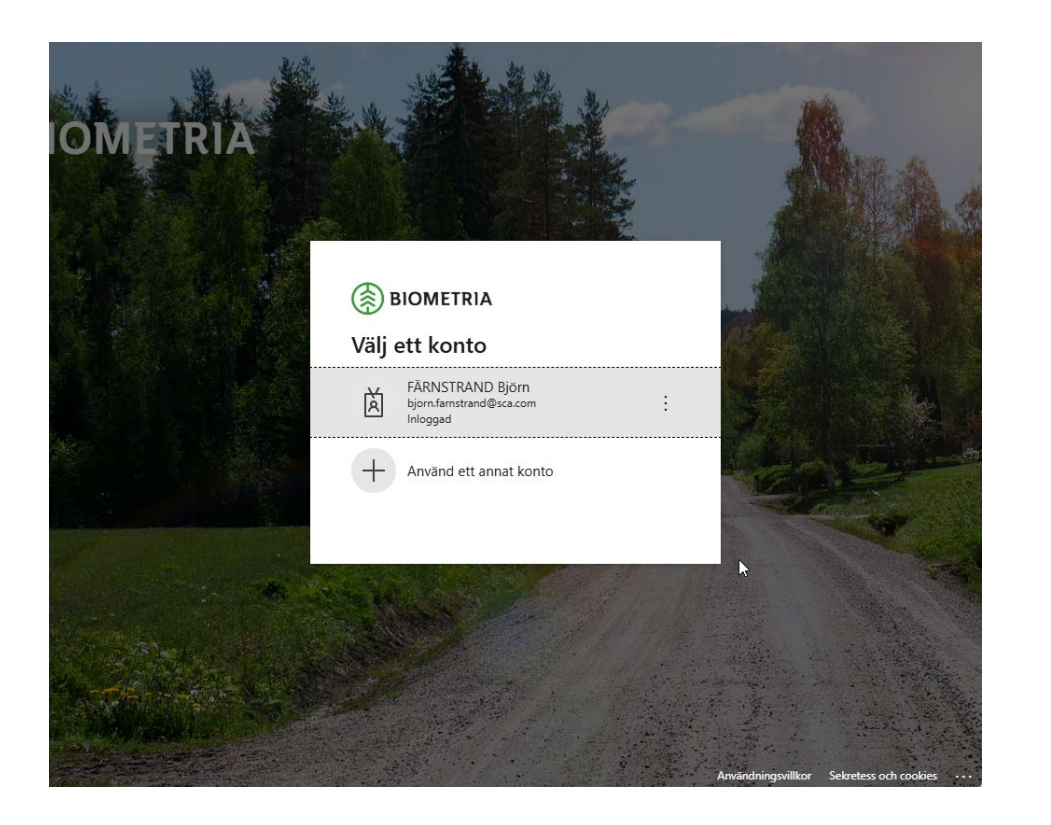

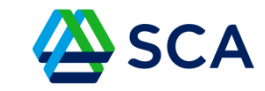

Dokumenttyp

Guide Virkestransport i VIOL 3 - så gör du Information

Senast uppdaterad

2025-06-10

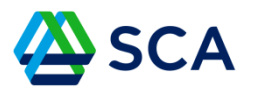

Välj de ekipage du kör. Om inte rätt ekipage finns inlagt så måste du gå in under fliken Administrera ekipage. Behöver du hjälp med att hantera administrera ekipage – se Biometrias handbok Chaufförsklienten: <u>https://www.biometria.se/viol-3/anvaendardokumentation/transport/handboecker/handbok-chauffoersklienten/</u>

Det är viktigt att samma ekipage som du har uppsatt i GATA också finns upplagt här, för annars får du inte upp dina aviseringar.

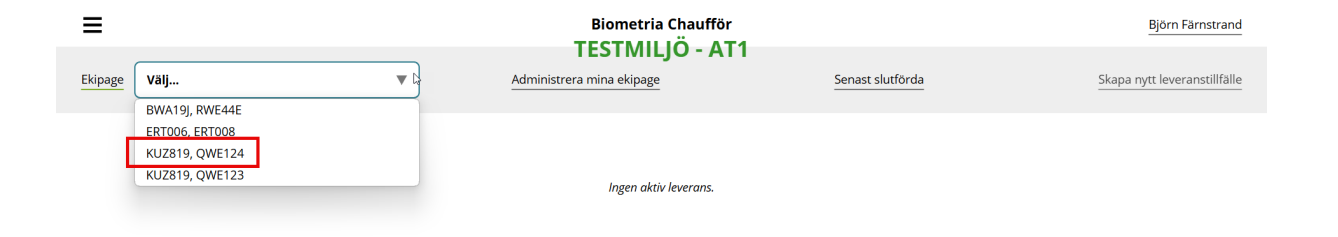

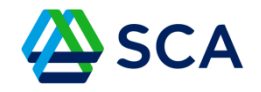

OBS! Registreringsnummer på bil och släp i GATA ska inte innehålla några bindestreck eller mellanrum, utan bara bokstäver och siffror.

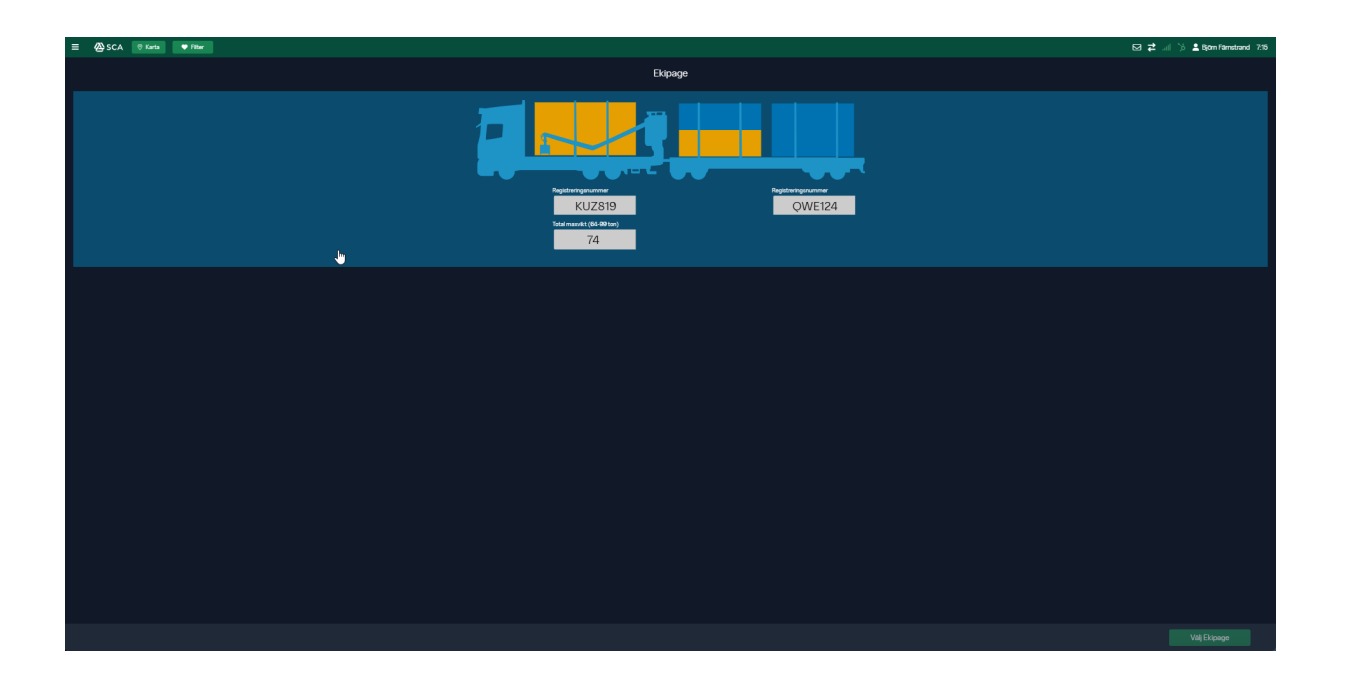

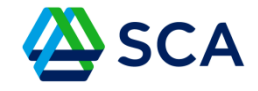

När du har valt rätt ekipage får du upp dina aviseringar. I detta fall är det två avtalsobjekt som ska till samma mottagningsplats, om det hade varit en delad transport som ska till flera mottagningsplatser så hade aven den aviseringen legat som ett eget block, med egna åtgärder att gå igenom när du är på den mätplatsen. Chaufförsklienten vet inte på vilken mätplats du är på.

| ≡                        |                                                        | Biometria Chaufför        | 1                        | Björn Färnstrand             |
|--------------------------|--------------------------------------------------------|---------------------------|--------------------------|------------------------------|
| Ekipage KUZ819, QWE1     | 24 🔻                                                   | Administrera mina ekipage | Senast slutförda         | Skapa nytt leveranstillfälle |
| Ortviken (39601MA) ida   | ıg ki 08:03                                            |                           | •                        |                              |
| Leverans<br>A            | Handelssortiment<br>Barrmassaved, gran, fallgd (100-5) | Externt leverans-ID       | Avtalsobjekt<br>00071258 | Mottagningsplats<br>Ortviken |
| Leverans<br>B            | Handelssortiment<br>Barrmassaved, gran, fallgd (100-5) | Externt leverans-ID       | Avtalsobjekt<br>00022044 | Mottagningsplats<br>Ortviken |
| 娕 🛛 Anmäl ankomst till m | ätplatsen                                              |                           | 😑 Väntar på åtgärd       | ج گ                          |
| Mottagningskontroll      |                                                        |                           | 🕒 Lâst                   |                              |
| ≈ Angiven bruttokvantit  | et                                                     |                           | 🔒 Låst                   |                              |
|                          |                                                        |                           | 🕒 Låst                   |                              |
| Travmätning              |                                                        |                           | 🔒 Lâst                   |                              |

Dokumenttyp

Guide Virkestransport i VIOL 3 - så gör du Information

Senast uppdaterad

2025-06-10

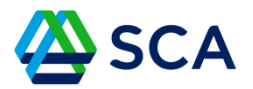

Här listas de steg du måste gå igenom på respektive mätplats. Det varierar beroende på mätmetod och utrustning på plats.

| ≡                             | E Biometria Chaufför                                   |                           |                          |                              |
|-------------------------------|--------------------------------------------------------|---------------------------|--------------------------|------------------------------|
| Ekipage KUZ819, QWE1          | 24 🔻                                                   | Administrera mina ekipage | Senast slutförda         | Skapa nytt leveranstillfälle |
| <b>Ortviken (39601MA)</b> ida | ag kl 08:03                                            |                           | •                        |                              |
| Leverans<br>A                 | Handelssortiment<br>Barrmassaved, gran, fallgd (100-5) | Externt leverans-ID       | Avtalsobjekt<br>00071258 | Mottagningsplats<br>Ortviken |
| Leverans<br>B                 | Handelssortiment<br>Barrmassaved, gran, fallgd (100-5) | Externt leverans-ID       | Avtalsobjekt<br>00022044 | Mottagningsplats<br>Ortviken |
| 😏 Anmäl ankomst till m        | ätplatsen                                              |                           | 😑 Väntar på åtgärd       | ۍ >                          |
| Mottagningskontroll           |                                                        |                           | 🖴 Lâst                   |                              |
| ≈ Angiven bruttokvanti        | tet                                                    |                           | 🖨 Låst                   |                              |
| Vägning                       |                                                        |                           | 🖴 Låst                   |                              |
| Travmätning                   |                                                        |                           | 🔒 Låst                   |                              |

4

Dokumenttyp

Guide Virkestransport i VIOL 3 - så gör du Information

Senast uppdaterad

2025-06-10

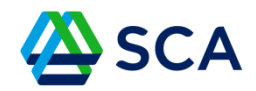

Första steget är alltid att anmäla ankomst.

| ≡                      |                                                        | Biometria Chauffö         | r<br>T1                  | Björn Färnstrand                    |
|------------------------|--------------------------------------------------------|---------------------------|--------------------------|-------------------------------------|
| Ekipage KUZ819, QWE1   | 24 🔻                                                   | Administrera mina ekipage | Senast slutförda         | Skapa nytt leveranstillfälle        |
| Ortviken (39601MA) ida | ag kl 08:03                                            |                           | ▼                        |                                     |
| Leverans<br>A          | Handelssortiment<br>Barrmassaved, gran, fallgd (100-5) | Externt leverans-ID       | Avtalsobjekt<br>00071258 | Mottagningsplats<br><b>Ortviken</b> |
| Leverans<br>B          | Handelssortiment<br>Barrmassaved, gran, fallgd (100-5) | Externt leverans-ID       | Avtalsobjekt<br>00022044 | Mottagningsplats<br><b>Ortviken</b> |
| 😏 Anmäl ankomst till m | ätplatsen                                              |                           | 🔴 Väntar på åtgärd       | ه.                                  |
| Mottagningskontroll    |                                                        |                           | 🔒 Låst                   | U                                   |
| ≈ Angiven bruttokvanti | tet                                                    |                           | 🖨 Låst                   |                                     |
| Vägning                |                                                        |                           | 🔒 Låst                   |                                     |
| Travmätning            |                                                        |                           | 🔒 Låst                   |                                     |

Dokumenttyp

Guide Virkestransport i VIOL 3 - så gör du Information

Senast uppdaterad

2025-06-10

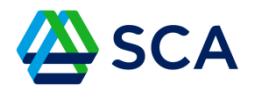

Kontrollera så allting stämmer! Att det är rätt avtalsobjekt och att det är rätt mottagningsplats och mätplats. Bilden visar om du har med kran eller inte. Fältet slutkört kommer inte fyllas även om du har satt i GATA att det är slutkört.

Om det är t någonting som inte stämmer så är det i detta läge som du kan avbryta aviseringen. Efter att du har anmält ankomst så går det inte att göra det.

Om du avbryter i Chaufförsklienten behöver du gå tillbaka till GATA och ångra lastning, för att sedan göra om aviseringen

| Bakåt<br>KUZ819, QWE124<br>2 leveranser till Ortviken |                      | Slutför avisering<br>TESTMILJÖ - AT1 |                  |
|-------------------------------------------------------|----------------------|--------------------------------------|------------------|
| Avbryt avisering                                      |                      |                                      |                  |
| ▼ Leverans A                                          |                      |                                      |                  |
| Avtalsobjekt                                          | Startplats transport | Handelssortiment                     | Mottagningsplats |
| 00071258                                              | 11                   | 100-5 Barrmassaved, gran, fallgd     | Ortviken         |
| Mottagare                                             | Mätplats             |                                      | L2               |
| SCA Massa AB Ortviken                                 | Ortviken             |                                      |                  |
| ▼ Lastad kvantitet                                    |                      |                                      |                  |
| Mättslag                                              | Lastad kvantitet     | Virkesmärkning                       | Slutkört         |
| m²f                                                   | 20                   | 70391                                |                  |
| ▼ Extern referens                                     |                      |                                      |                  |
|                                                       |                      |                                      | Uttärdare        |
|                                                       |                      |                                      | Anmäl ankomst    |

Dokumenttyp

Guide Virkestransport i VIOL 3 - så gör du Information

Senast uppdaterad

2025-06-10

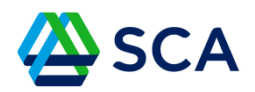

Skrolla ned och stäm av så allt stämmer. Utförande transportföretag ska alltid vara det företag du kör för, även om det företaget kör under ett annat företag.

Anmäl ankomst.

| Bakât                           | Slutför          | avisering                                     |                           |
|---------------------------------|------------------|-----------------------------------------------|---------------------------|
| 00022044                        | 11 TESTMI        | LJO - AT1<br>100-5 Barrmassaved, gran, fallgd | Ortviken                  |
| Mottagare                       | Mätplats         |                                               |                           |
| SCA Massa AB Ortviken           | Ortviken         |                                               |                           |
| ▼ Lastad kvantitet              |                  |                                               |                           |
| Mättslag                        | Lastad kvantitet | Virkesmärkning                                | Slutkört                  |
| m³f                             | 20               | 97966                                         |                           |
|                                 |                  |                                               |                           |
| Extern referens                 |                  | J.                                            |                           |
| Referens                        | Referenstyp      | Referenskälla                                 | Utfärdare                 |
| levinf-250523051200498          | Leveransinnehåll | Biometria                                     | 00043-00000 - SCA Skog AB |
|                                 |                  |                                               |                           |
| ▼ Utförare                      |                  | _                                             |                           |
| Utförande transportföretag      |                  |                                               |                           |
| 88498-00000 - Lassbyns Åkeri AB |                  |                                               |                           |
|                                 |                  | _                                             | Anmäl ankomst             |

 Dokumentnamn
 Dokumenttyp

 Guide Virkestransport i VIOL 3 - så gör du
 Information

 Senast uppdaterad

2025-06-10

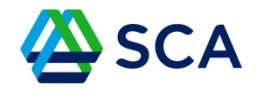

Du får nu upp nya åtgärder. Om du är godkänd för chaufförsgodkännande kan du nu göra mottagningskontrollen.

| ≡                                       | Biometria Chaufför<br>TESTMILLÖ - AT1                  |                           |                                 |                                     |
|-----------------------------------------|--------------------------------------------------------|---------------------------|---------------------------------|-------------------------------------|
| Ekipage KUZ819, QWE                     | 124 🔻                                                  | Administrera mina ekipage | Senast slutförda                | Skapa nytt leveranstillfälle        |
| <b>Ortviken (39601MA)</b> id.           | lag kl 07:51                                           |                           | v                               |                                     |
| Leverans<br>A                           | Handelssortiment<br>Barrmassaved, gran, fallgd (100-5) | Externt leverans-ID       | Avtalsobjekt<br>00071258        | Mottagningsplats<br>Ortviken        |
| Leverans<br>B                           | Handelssortiment<br>Barrmassaved, gran, fallgd (100-5) | Externt leverans-ID       | Avtalsobjekt<br>00022044        | Mottagningsplats<br><b>Ortviken</b> |
| om Anmäl ankomst till m                 | nätplatsen                                             |                           | ✓ Slutförd                      |                                     |
| <ul> <li>Mottagningskontroll</li> </ul> |                                                        |                           | 🛑 Väntar på åtgärd              | >                                   |
| ≈ Angiven bruttokvanti                  | itet                                                   |                           | 🔒 Låst                          |                                     |
| 🕤 Vägning innan motta                   | agningskontroll                                        |                           | <ul> <li>Tillgänglig</li> </ul> | >                                   |
| Vägning                                 |                                                        |                           | 🔒 Lâst                          | b}                                  |
| Travmätning                             |                                                        |                           | 🔒 Låst                          |                                     |
| Utskrift                                |                                                        |                           | 🔒 Låst                          |                                     |
| Slutför leveranstillfäl                 | lle                                                    |                           | 🔒 Lâst                          |                                     |

Dokumenttyp

Guide Virkestransport i VIOL 3 - så gör du Information

Senast uppdaterad

2025-06-10

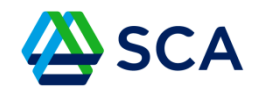

#### Utför mottagningskontroll.

| Bakåt                                                         | Mottagnin<br>TESTMI                                   | • *                                          |  |         |
|---------------------------------------------------------------|-------------------------------------------------------|----------------------------------------------|--|---------|
| Mätinstruktion (3) Avbryt leveranstillfälle                   |                                                       |                                              |  |         |
| Leverans A1 Avverkningsuppdrag (AU1) Barr Virkesmärkning      | massaved, gran, fallgd (100-5) Ortviken, SCA Massa A  | B Ortviken, Avtalsobjekt: 00071258 ✓         |  |         |
| 70391 *                                                       | Ja 🕑 Nej                                              |                                              |  |         |
| Leverans A2 Avverkningsuppdrag (AU1). Barr                    | massaved, gran, fallgd (100-5) Ortviken, SCA Massa A  | B Ortviken, Avtalsobjekt: 00071258 🖌         |  |         |
| Virkesmärkning 70391 *                                        | Leveransgill Ja Nej                                   | Mätningsvägrad bruttovolym, m <sup>ə</sup> f |  |         |
| <ul> <li>Leverans B1 Leverans (LEV1) Barrmassaved,</li> </ul> | gran, fallgd (100-5) Ortviken, SCA Massa AB Ortviken, | Avtalsobjekt: 00022044 🗸                     |  |         |
| Virkesmärkning<br>97966 *                                     | Leveransgill Ja Nej                                   | Mätningsvägrad bruttovolym, m <sup>3</sup> f |  |         |
| <ul> <li>Leverans B2 Leverans (LEV1) Barrmassaved,</li> </ul> | gran, fallgd (100-5)_Ortviken, SCA Massa AB Ortviken, | Avtalsobjekt: 00022044 🖌                     |  |         |
| Virkesmärkning                                                | Leveransgill                                          | Mätningsvägrad bruttovolym, m <sup>3</sup> f |  |         |
| 97966 *                                                       | Ja Nej                                                |                                              |  | Slutför |

Dokumenttyp

Guide Virkestransport i VIOL 3 - så gör du Information

Senast uppdaterad

2025-06-10

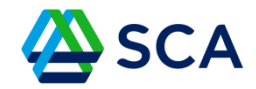

Här ser ni att ni väntar på att en mätare ska ange bruttokvantitet.

| ≡                                       |                                                        | Biometria Chaufför                  | T1                              | Björn Färnstrand                    |
|-----------------------------------------|--------------------------------------------------------|-------------------------------------|---------------------------------|-------------------------------------|
| Ekipage KUZ819, QWE                     | 124 🔻                                                  | Administrera mina ekipage           | Senast slutförda                | Skapa nytt leveranstillfälle        |
| <b>Ortviken (39601MA)</b> id            | ag kl 07:51                                            |                                     | ▼                               |                                     |
| Leverans<br>A                           | Handelssortiment<br>Barrmassaved, gran, fallgd (100-5) | Externt leverans-ID<br>BIOM972642CA | Avtalsobjekt<br>00071258        | Mottagningsplats<br><b>Ortviken</b> |
| Leverans<br>B                           | Handelssortiment<br>Barrmassaved, gran, fallgd (100-5) | Externt leverans-ID<br>BIOM3F7DD08E | Avtalsobjekt<br>00022044        | Mottagningsplats<br>Ortviken        |
| 🗩 Anmäl ankomst till n                  | nätplatsen                                             |                                     | ✓ Slutförd                      |                                     |
| <ul> <li>Mottagningskontroll</li> </ul> |                                                        |                                     | ✓ Slutförd                      | >                                   |
| ≈ Angiven bruttokvant                   | itet                                                   |                                     | 🔒 Låst: Väntar på mätare        |                                     |
| Vägning innan motta                     | agningskontroll                                        |                                     | Tillgänglig                     | >                                   |
| Vägning                                 |                                                        |                                     | 🔒 Låst: Väntar på mätare        |                                     |
| Travmätning                             |                                                        |                                     | Utförs av mätare                |                                     |
| 🖶 Utskrift                              |                                                        |                                     | <ul> <li>Tillgänglig</li> </ul> | >                                   |
| Slutför leveranstillfäl                 | le                                                     |                                     | 🔒 Låst                          |                                     |

Dokumenttyp

Guide Virkestransport i VIOL 3 - så gör du Information

Senast uppdaterad

2025-06-10

SCA

### Nästa steg är Vägning.

### Kör upp på vågen.

| ≡                                       |                                                        | Biometria Chaufför                  | 1                        | Björn Färnstrand                    |
|-----------------------------------------|--------------------------------------------------------|-------------------------------------|--------------------------|-------------------------------------|
| Ekipage KUZ819, QWE1                    | 24 🔻                                                   | Administrera mina ekipage           | Senast slutförda         | Skapa nytt leveranstillfälle        |
| Ortviken (39601MA) ida                  | ag kl 07:51                                            |                                     | ▼                        |                                     |
| Leverans<br>A                           | Handelssortiment<br>Barrmassaved, gran, fallgd (100-5) | Externt leverans-ID<br>BIOM972642CA | Avtalsobjekt<br>00071258 | Mottagningsplats<br>Ortviken        |
| Leverans<br>B                           | Handelssortiment<br>Barrmassaved, gran, fallgd (100-5) | Externt leverans-ID<br>BIOM3F7DD08E | Avtalsobjekt<br>00022044 | Mottagningsplats<br><b>Ortviken</b> |
| o- Anmäl ankomst till m                 | ätplatsen                                              |                                     | ✓ Slutförd               |                                     |
| <ul> <li>Mottagningskontroll</li> </ul> |                                                        |                                     | ✓ Slutförd               | >                                   |
| 🕿 Angiven bruttokvantit                 | tet                                                    |                                     | ✓ Slutförd               | >                                   |
| 4 Vägning                               |                                                        |                                     | 🔴 Väntar på åtgärd       | لس >                                |
| Travmätning                             |                                                        |                                     | 🔒 Låst: Väntar på mätare |                                     |
| 🔒 Utskrift                              |                                                        |                                     | Tillgänglig              | >                                   |
| Slutför leveranstillfäll                | e                                                      |                                     | 🔒 Låst                   |                                     |

| Dokumentnamn                               | Dokumenttyp |
|--------------------------------------------|-------------|
| Guide Virkestransport i VIOL 3 - så gör du | Information |
| Senast uppdaterad                          |             |
| 2025-06-10                                 |             |

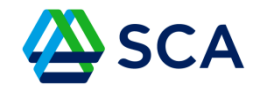

Välj rätt våg i det fall det finns flera vågar på mätplatsen. Läs in vikt och var noga med att det faktiskt är vägning vid ankomst som du gör!!

Fördela vikten mellan leveranserna, i vanligt fall är det samma fördelning som volyms fördelningen.

| Bakåt Aktivera delvägning Avstå vägning                                        | Vägning<br>TESTMILJÖ - AT1                                                                        | 🥎 ぞ 🖷 🕌 |
|--------------------------------------------------------------------------------|---------------------------------------------------------------------------------------------------|---------|
| <ul> <li>Vägning vid ankomst ✓</li> <li>Väg</li> <li>TEST39601MA *▼</li> </ul> | Läs in vikt 66 *                                                                                  |         |
| ▶ Vägning vid avgång 🖨                                                         |                                                                                                   |         |
| Leverans A Barrmassaved, gran, fallgd (100-5)                                  | Ref.nr. 0184, Ortviken, SCA Massa AB Ortviken, Avtalsobjekt: 00071258, BIOM972642CA 🗸             |         |
| Viktfördelning mellan leveranser Viktdel 20 *                                  | Bruttovikt, ton                                                                                   |         |
| Leverans B Barrmassaved, gran, fallgd (100-5)                                  | Ref.nr. 0185, Ortviken, SCA Massa AB Ortviken, Avtalsobjekt: 0002204 <sup>0</sup> 7BIOM3F7DD08E 🗸 |         |
| Viktfördelning mellan leveranser <u>Viktdel</u> 20  *                          | Bruttovikt, ton                                                                                   |         |
| -                                                                              |                                                                                                   | Spara   |

Dokumenttyp

Guide Virkestransport i VIOL 3 - så gör du Information

Senast uppdaterad

2025-06-10

| ≡                                       |                                                        | Biometria Chaufför                  |                                | Björn Färnstrand                    |
|-----------------------------------------|--------------------------------------------------------|-------------------------------------|--------------------------------|-------------------------------------|
|                                         |                                                        | TESTMILJO - AT                      | 1                              |                                     |
| Ekipage KUZ819, QWE1                    | 24 🔻                                                   | Administrera mina ekipage           | Senast slutförda               | Skapa nytt leveranstillfälle        |
| Ortviken (39601MA) ida                  | ag kl 07:51                                            |                                     | ▼                              |                                     |
| Leverans<br>A                           | Handelssortiment<br>Barrmassaved, gran, fallgd (100-5) | Externt leverans-ID<br>BIOM972642CA | Avtalsobjekt<br>00071258       | Mottagningsplats<br><b>Ortviken</b> |
| Leverans<br>B                           | Handelssortiment<br>Barrmassaved, gran, fallgd (100-5) | Externt leverans-ID<br>BIOM3F7DD08E | Avtalsobjekt<br>00022044       | Mottagningsplats<br><b>Ortviken</b> |
| 😏 Anmäl ankomst till m                  | ätplatsen                                              |                                     | ✓ Slutförd                     |                                     |
| <ul> <li>Mottagningskontroll</li> </ul> |                                                        |                                     | ✓ Slutförd                     | >                                   |
| 🕿 Angiven bruttokvantit                 | tet                                                    |                                     | <ul> <li>✓ Slutförd</li> </ul> | >                                   |
| 🚰 Vägning                               |                                                        |                                     | 😑 Påbörjad                     | ی ک                                 |
| Travmätning                             |                                                        |                                     | Låst: Väntar på mätare         |                                     |
| 🖶 Utskrift                              |                                                        |                                     | Tillgänglig                    | >                                   |
| Slutför leveranstillfäll                | e                                                      |                                     | 🔒 Lâst                         |                                     |

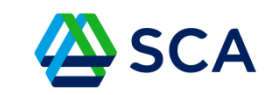

Dokumenttyp

Guide Virkestransport i VIOL 3 - så gör du Information

Senast uppdaterad

2025-06-10

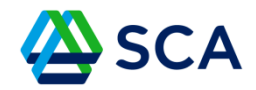

Nu är vägning klar och du får nu vänta på att mätaren ska göra mätningen.

| ≡                                       |                                                        | Biometria Chaufför<br>TESTMULIÖ – AT | 1                        | Björn Färnstrand                    |
|-----------------------------------------|--------------------------------------------------------|--------------------------------------|--------------------------|-------------------------------------|
| Ekipage KUZ819, QWE1                    | 24                                                     | Administrera mina ekipage            | Senast slutförda         | Skapa nytt leveranstillfälle        |
| <b>Ortviken (39601MA)</b> ida           | ag kl 07:51                                            |                                      | ▼                        |                                     |
| Leverans<br>A                           | Handelssortiment<br>Barrmassaved, gran, fallgd (100-5) | Externt leverans-ID<br>BIOM972642CA  | Avtalsobjekt<br>00071258 | Mottagningsplats<br><b>Ortviken</b> |
| Leverans<br>B                           | Handelssortiment<br>Barrmassaved, gran, fallgd (100-5) | Externt leverans-ID<br>BIOM3F7DD08E  | Avtalsobjekt<br>00022044 | Mottagningsplats<br>Ortviken        |
| 👝 Anmäl ankomst till m                  | ätplatsen                                              |                                      | ✓ Slutförd               |                                     |
| <ul> <li>Mottagningskontroll</li> </ul> |                                                        |                                      | ✓ Slutförd               | >                                   |
| 🕿 Angiven bruttokvanti                  | tet                                                    |                                      | ✓ Slutförd               | >                                   |
| Tägning Vägning                         |                                                        |                                      | 🛑 Påbörjad               | >                                   |
| Travmätning                             |                                                        |                                      | ✓ Slutförd               |                                     |
| Utskrift                                |                                                        |                                      | Tillgänglig              | >                                   |
| Slutför leveranstillfäll                | le                                                     |                                      | 🔒 Låst                   | ß                                   |

Dokumenttyp

Guide Virkestransport i VIOL 3 - så gör du Information

Senast uppdaterad

2025-06-10

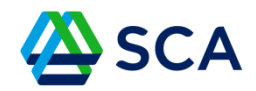

När mätaren är klar, kan du fara och lossa innan du tar en utvikt i de fall det behövs.

| <b>Bakåt</b><br>KUZ819, QWE124<br>2 leveranser till Ortviken | väg<br>TESTMI                                       | ning<br>LJÖ - AT1                   |                    | 82<br>() () () () () () () () () () () () () ( |
|--------------------------------------------------------------|-----------------------------------------------------|-------------------------------------|--------------------|------------------------------------------------|
| Aktivera delvägning Avstå vägning                            |                                                     |                                     |                    |                                                |
| ▶ Vägning vid ankomst 🗸                                      |                                                     |                                     |                    |                                                |
| ▼ Vägning vid avgång ✓<br>Väg<br>TEST39601MA *▼              | Läs in vikt                                         | Vikt vid avgång, ton<br>18 *        | Bruttovikt, ton 48 |                                                |
| Leverans A Barrmassaved, gran, fallgd (100-5)                | Ref.nr. 0184, Ortviken, SCA Massa AB Ortviken, Avta | ılsobjekt: 00071258, BIOM972642CA 🗸 |                    |                                                |
| Viktfördelning mellan leveranser Viktdel 20 *                | Bruttovikt, ton<br>24,00                            |                                     |                    |                                                |
| Leverans B Barrmassaved, gran, fallgd (100-5)                | Ref.nr. 0185, Ortviken, SCA Massa AB Ortviken, Avta | ılsobjekt: 00022044, BIOM3F7DD08E 🗸 |                    |                                                |
| Viktfördelning mellan leveranser                             |                                                     |                                     | Slutför            |                                                |

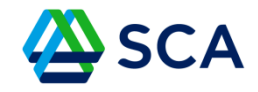

I detta exempel behöver du väga ut, och det är viktigt att du är lossad när du gör vägning vid avgång!

Klicka på Utskrift om du vill ha ett kvitto.

| ≡                                       |                                                        | Biometria Chauffö<br>TESTMULIÖ - ۵  | r<br>T1                        | Björn Färnstrand                    |
|-----------------------------------------|--------------------------------------------------------|-------------------------------------|--------------------------------|-------------------------------------|
| Ekipage KUZ819, QWE                     | 124                                                    | Administrera mina ekipage           | Senast slutförda               | Skapa nytt leveranstillfälle        |
| <b>Ortviken (39601MA)</b> id            | ag kl 07:51                                            |                                     | v                              |                                     |
| Leverans<br>A                           | Handelssortiment<br>Barrmassaved, gran, fallgd (100-5) | Externt leverans-ID<br>BIOM972642CA | Avtalsobjekt<br>00071258       | Mottagningsplats<br><b>Ortviken</b> |
| Leverans<br>B                           | Handelssortiment<br>Barrmassaved, gran, fallgd (100-5) | Externt leverans-ID<br>BIOM3F7DD08E | Avtalsobjekt<br>00022044       | Mottagningsplats<br>Ortviken        |
| o- Anmäl ankomst till m                 | nätplatsen                                             |                                     | <ul> <li>✓ Slutförd</li> </ul> |                                     |
| <ul> <li>Mottagningskontroll</li> </ul> |                                                        |                                     | <ul><li>✓ Slutförd</li></ul>   | ⊳                                   |
| 😂 Angiven bruttokvanti                  | itet                                                   |                                     | <ul><li>✓ Slutförd</li></ul>   | >                                   |
| Tägning Vägning                         |                                                        |                                     | <ul> <li>✓ Slutförd</li> </ul> | >                                   |
| Travmätning                             |                                                        |                                     | <ul> <li>✓ Slutförd</li> </ul> |                                     |
| 🔒 Utskrift                              |                                                        |                                     | Tillgänglig                    | >                                   |
| 🧭 Slutför leveranstillfäl               | le                                                     |                                     | 🛑 Väntar på åtgärd             | >                                   |

Dokumenttyp

Guide Virkestransport i VIOL 3 - så gör du Information

Senast uppdaterad

2025-06-10

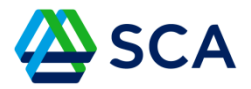

Du kan förhandsgranska leveranskvittot eller bocka i de kvitton du vill skriva ut och sedan klicka på skriv ut.

| Bakåt<br>KUZ819, QWE124<br>2 leveranser till Ortviken | Utskrift<br>TESTMILJÖ - AT1                        |          |
|-------------------------------------------------------|----------------------------------------------------|----------|
| Leverans A Barrmassaved, gran, fallgd, 100-9          | 5, 0184, Ortviken, SCA Massa AB Ortviken, 00071258 |          |
| Leveranskvitto     Preliminärt leveranskvitto         | Förhandsgranska                                    |          |
| ID-kvitto (inga kvitton tillgängliga)                 |                                                    |          |
| Leverans B Barrmassaved, gran, fallgd, 100-           | 5, 0185, Ortviken, SCA Massa AB Ortviken, 00022044 |          |
| Leveranskvitto     Preliminärt leveranskvitto         | Förhandsgranska                                    |          |
| ID-kvitto (inga kvitton tillgängliga)                 |                                                    |          |
| _                                                     |                                                    | Skriv ut |

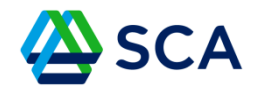

Du väljer skrivare och sedan skriv ut, obs, i det här exemplet finns det ingen skrivare då detta är i testmiljö.

Det kan finnas flera skrivare att välja på, men är du osäker på vilken som är rätt så kan du prova dig fram.

| Bekåt<br>KUZ819, QWE124<br>2 leveranser till Ortviken       | <sup>Utskrift</sup><br>TESTMILJÖ - AT1            |          |
|-------------------------------------------------------------|---------------------------------------------------|----------|
| Leverans A Barrmassaved, gran, fallgd, 100-5, 0184, Ortvike | in, SCA Massa AB Ortviken, 00071258               |          |
| Leveranskvitto     Preliminärt leveranskvitto               | Antal utskrifter<br>Välj skrivare<br>Välj * - 1 + |          |
| ID-kvitto (inga kvitton tiligångliga)                       |                                                   |          |
| Leverans B Barrmassaved, gran, fallgd, 100-5, 0185, Ortvik  |                                                   |          |
| ▼ Leveranskvitto                                            | Avbryt Skriv ut                                   |          |
| Preliminärt leveranskvitto                                  | Förhandsgranska                                   |          |
| ID-kvitto (inga kvitton tillgängliga)                       |                                                   |          |
|                                                             |                                                   | Skriv ut |

Dokumenttyp

Guide Virkestransport i VIOL 3 - så gör du Information

Senast uppdaterad

2025-06-10

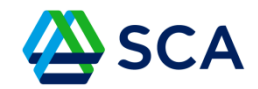

Nu är det bara att slutföra leveranstillfället och återgå till GATA.

| E Biometria Chaufför<br>TESTMULIÖ - AT1                           |                                     |                                | Björn Färnstrand                    |
|-------------------------------------------------------------------|-------------------------------------|--------------------------------|-------------------------------------|
| Ekipage KUZ819, QWE124                                            | Administrera mina ekipage           | Senast slutförda               | Skapa nytt leveranstillfälle        |
| <b>Ortviken (39601MA)</b> idag kl 07:51                           |                                     | ▼                              |                                     |
| Leverans Handelssortiment A Barrmassaved, gran, fallgd (100-5)    | Externt leverans-ID<br>BIOM972642CA | Avtalsobjekt<br>00071258       | Mottagningsplats<br>Ortviken        |
| Leverans Handelssortiment<br>B Barrmassaved, gran, fallgd (100-5) | Externt leverans-ID<br>BIOM3F7DD08E | Avtalsobjekt<br>00022044       | Mottagningsplats<br><b>Ortviken</b> |
| 🗩 Anmäl ankomst till mätplatsen                                   |                                     | <ul> <li>✓ Slutförd</li> </ul> |                                     |
| Mottagningskontroll                                               |                                     | <ul> <li>Slutförd</li> </ul>   | >                                   |
| ≈ Angiven bruttokvantitet                                         |                                     | <ul> <li>✓ Slutförd</li> </ul> | >                                   |
| Vägning                                                           |                                     | <ul> <li>✓ Slutförd</li> </ul> | >                                   |
| Travmätning                                                       |                                     | <ul> <li>✓ Slutförd</li> </ul> |                                     |
| 🔁 Utskrift                                                        |                                     | Tillgänglig                    | >                                   |
| 🔀 Slutför leveranstillfälle                                       |                                     | 🛑 Väntar på åtgärd             | ۍ >                                 |

Dokumenttyp

Guide Virkestransport i VIOL 3 - så gör du Information

Senast uppdaterad

2025-06-10

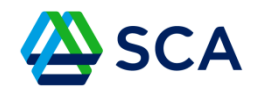

Har du inte blivit lossad i GATA av trucken kan du lossa dig själv genom att trycka lossa och därefter antingen upprepa rutt eller skapa en ny avisering.

| 🗮 🙆 SCA 🛛 🖲 Karta 🔍 🕈 Fitter                |                                             |                | 🖂 🔁 uni 为 💄 Björn Färnstrand 1926 |
|---------------------------------------------|---------------------------------------------|----------------|-----------------------------------|
| Aviseringar                                 |                                             |                |                                   |
|                                             |                                             |                |                                   |
| Mottagningsplats: Ortviken 🧧                | Mottagningsplats: Ortviken                  |                |                                   |
| Lagerplats. 00071259:1Efternamn1369, Viol3  | Lagerplats: 00022044:1Länsgrännsen          |                |                                   |
| Sortiment: 100-5 Barrmassaved, gran, fallgd | Sortiment: 100-5 Barrmassaved, gran, faligd |                |                                   |
| Ankomst Lagerplats:                         | Ankomst Lagerplats:                         |                |                                   |
| Ankomst Mottagningsplats: 2025-05-23 08:03  | Ankomst Mottagningsplats: 2025-05-23 08:03  |                |                                   |
| Kvantitet: 20                               | Kvantitet: 20                               |                |                                   |
| Matmetoder: mottiktri                       | Mätmetoder:                                 |                |                                   |
| Violvension: 3                              | Violversion: 3                              |                |                                   |
| Status: Ankomst anmäld 🔘                    | Status: Ankomst anmäld 📄                    |                |                                   |
|                                             |                                             |                |                                   |
|                                             |                                             |                |                                   |
|                                             |                                             |                |                                   |
|                                             |                                             |                |                                   |
|                                             |                                             |                |                                   |
|                                             |                                             |                |                                   |
|                                             |                                             |                |                                   |
|                                             |                                             |                |                                   |
|                                             |                                             |                |                                   |
|                                             |                                             |                |                                   |
|                                             |                                             |                |                                   |
|                                             |                                             |                |                                   |
|                                             |                                             |                |                                   |
|                                             |                                             |                |                                   |
|                                             |                                             |                |                                   |
|                                             |                                             |                |                                   |
| Lagg til avkening Lagg til på lagerplots    | Angra listoring Ta bort Andra               | Leveransträgor | Chaufförsklienten                 |